## 学外証明書(コンビニ)発行 操作手順書(在学生)

### 2024年6月1日~

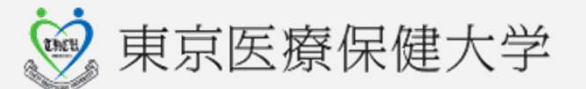

## 学外証明書発行 WEBサイトへのアクセス方法

### 学外証明書発行 WEBサイトへのアクセス

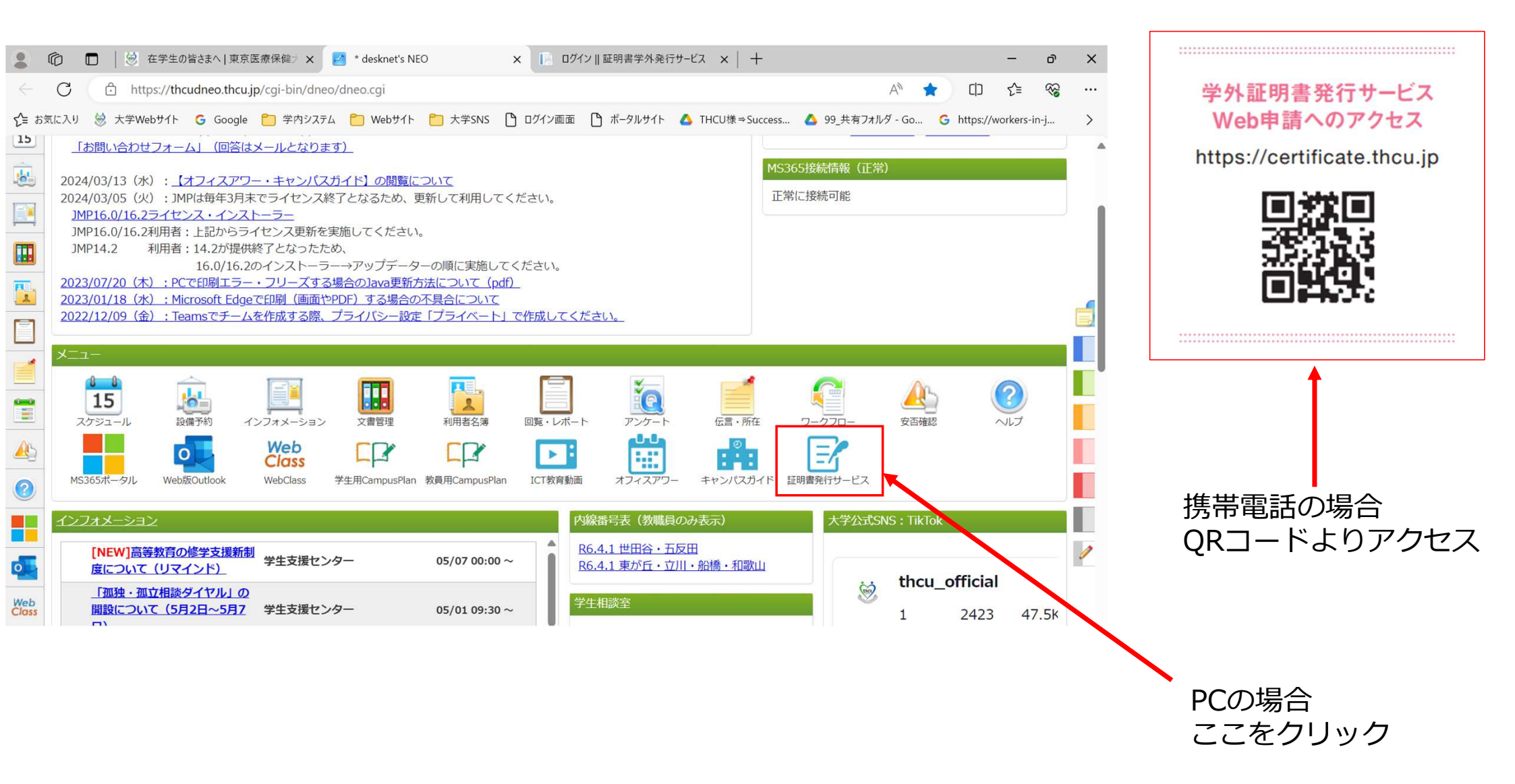

# 在学生 初回ログイン時の操作

### 学外証明書の初回ログイン

#### ログインID:学籍番号(大文字半角) 初回パスワード:誕生日・西暦8桁

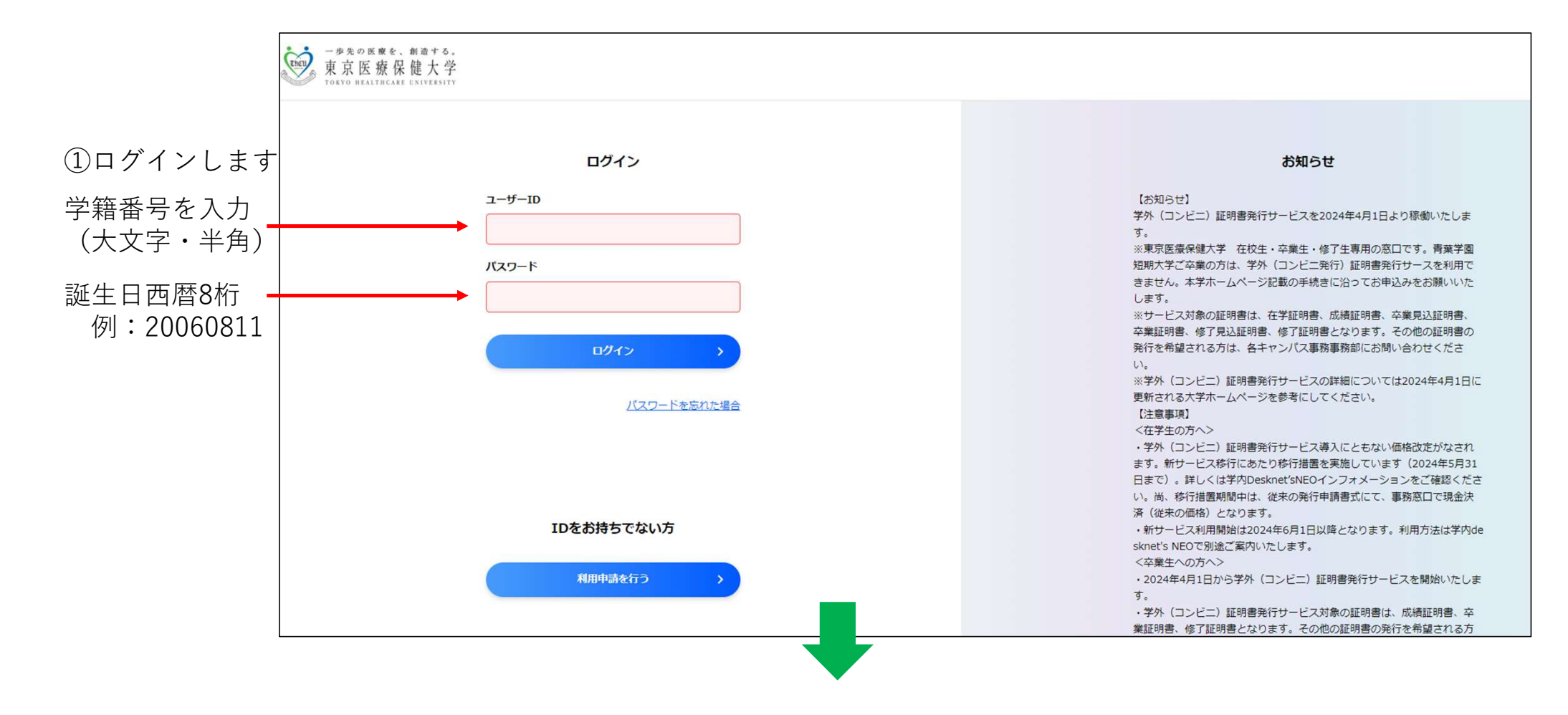

### メールアドレスの登録

メールアドレス登録画面が表示されます。今後、受信に利用するメールアドレスを登録してください。

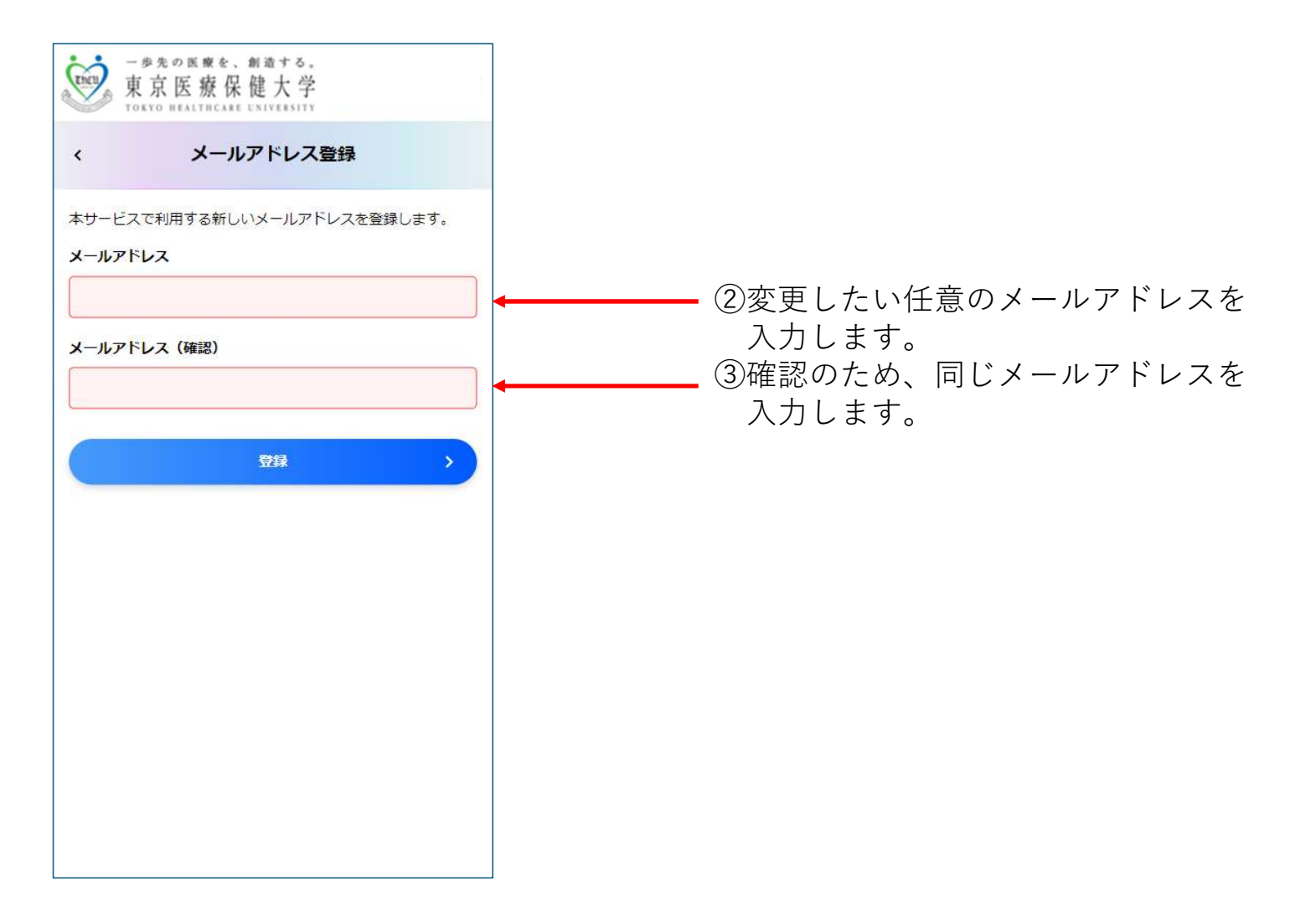

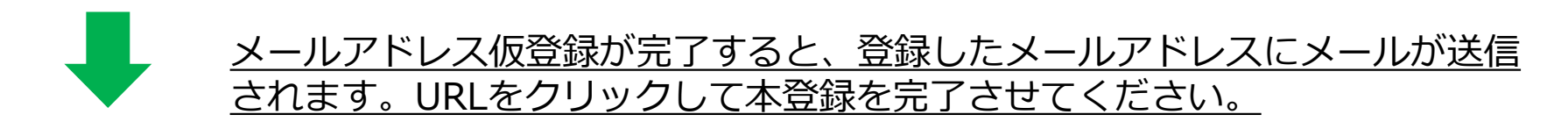

|   | <ul> <li>ー歩先の医療を、創造する。</li> <li>東京医療保健大学</li> <li>メールアドレス仮登録完了</li> </ul>                                         |                                            |                                  |       | ー参先の医察を、<br>東京医療保<br>TOKYO REALTHCARE | 創造する。<br>健大学 |   |
|---|----------------------------------------------------------------------------------------------------|--------------------------------------------|----------------------------------|-------|---------------------------------------|--------------|---|
|   | ご登録のメールアドレスへ仮登録完了メールを送信しました。<br>メールに記載のURLにアクヤスして、本登録を完了してくださ                                                     |                                            |                                  |       | メール                                   | アドレス変更完了     |   |
|   | い。<br>仮登録完了メールに記載のURLの利用期限は24時間です。<br>利用可能な回答は、回のユアオのアープは含ください                                                    |                                            |                                  |       | メールアドレスの変更が                           | 完了しました。      |   |
|   | 利用するになられていた。<br>「仮登録売了メールが届かない場合は誤ったメールアドレスを 登録していないか、ドメイン指定受信の設定をしていないか、<br>感メールへの振り分け設定をおこなっていないかなどご確認く<br>ださい。 |                                            |                                  |       |                                       | メニュー画面へ      | > |
|   |                                                                                                    |                                            |                                  |       |                                       |              |   |
|   |                                                                                                    | (4)                                        | URLをクリックして本語                     | 登録が完了 |                                       |              |   |
|   |                                                                                                    | L                                          | ます。                              |       |                                       |              |   |
|   |                                                                                                    |                                            |                                  |       |                                       |              |   |
| ÷ |                                                                                                    | I                                          |                                  |       |                                       |              |   |
|   | メールアドレス仮登録完了 Selburx                                                                                              |                                            |                                  |       |                                       |              |   |
|   | no-reply@uchidayoko-gakugai.net<br>To XXXXXXXXXXX +                                                               |                                            |                                  |       |                                       |              |   |
|   | メールアドレスの仮登録が完了しました。                                                                                               |                                            |                                  |       |                                       |              |   |
|   | 以下のURLにアクセスして、本登録を完了してください。<br>https://papygaku19001.go-v.net/Student/ja-JP/ChangeMailAd                          | ressByApplicationNumber?ApplicationNumber= | 6ce582cf416d4948842d4c7ada122c6a |       |                                       |              |   |
|   | 仮登録完了メールに記載のURLの利用期限は24時間です。利                                                                                     | <b>刊可能な回数は1回のみですので、ご注意くだ</b> る             | さい。                              |       |                                       |              |   |

**パスワードの変更** 初期パスワードを任意のパスワードに変更する場合は下記の手順で変更ください。

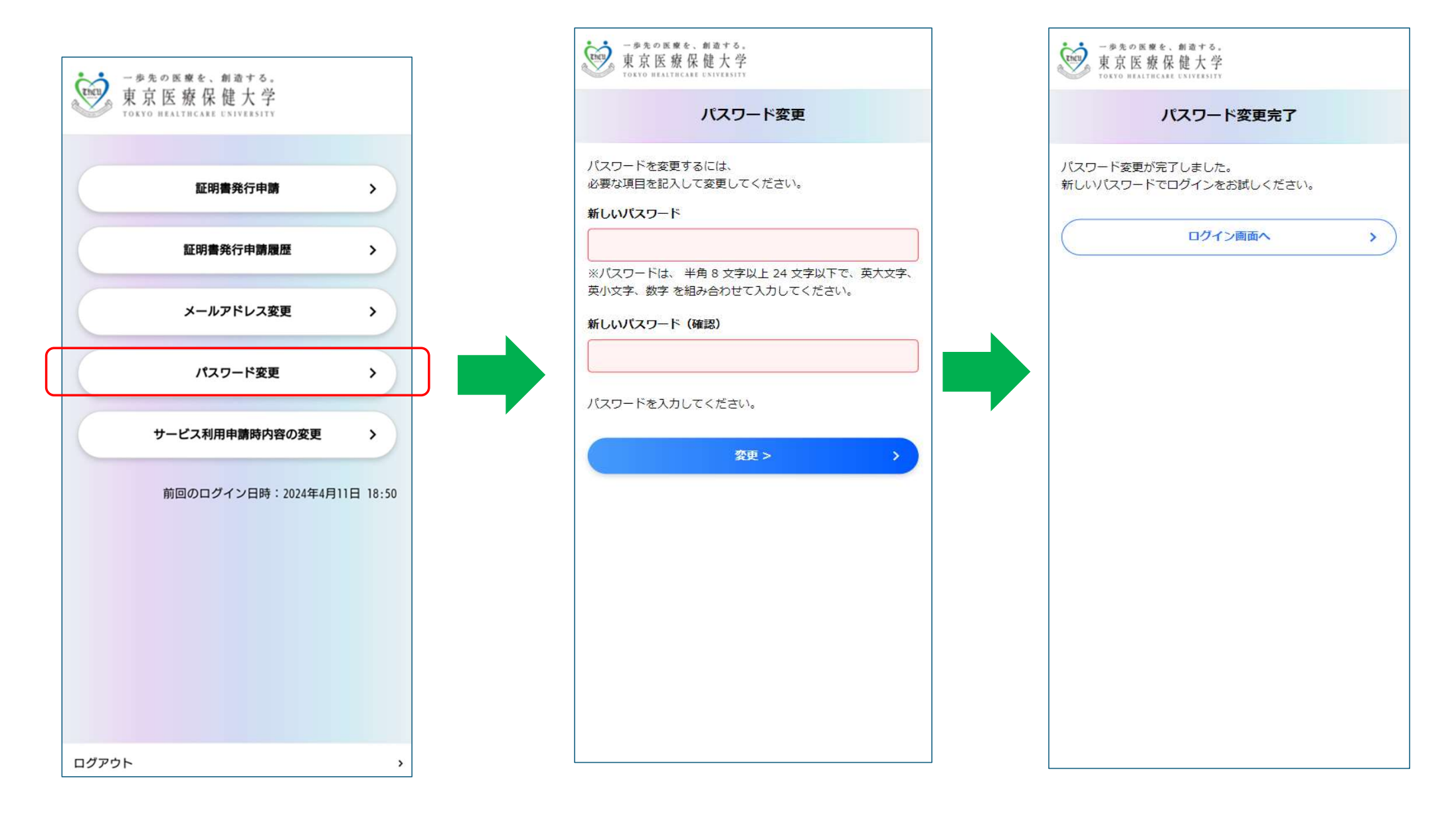

# 学外(コンビニ)証明書 発行申請手順

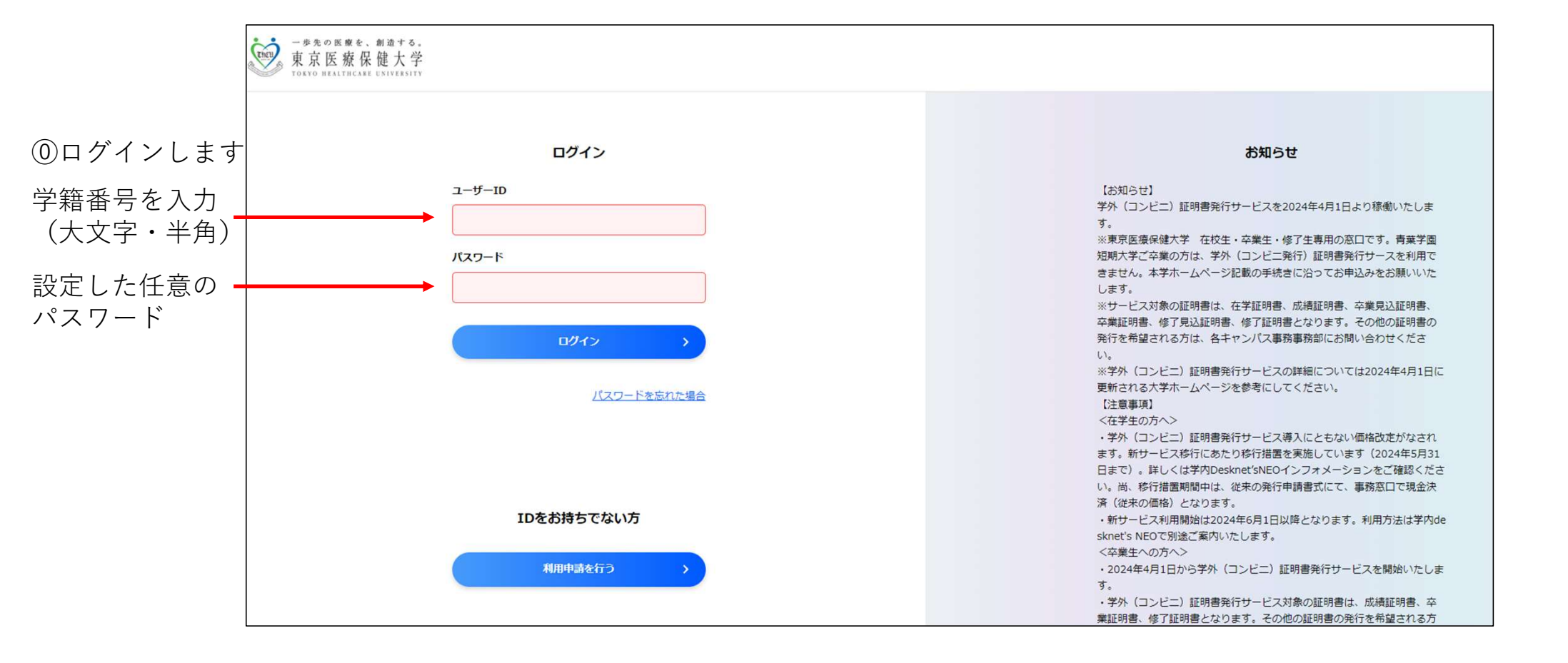

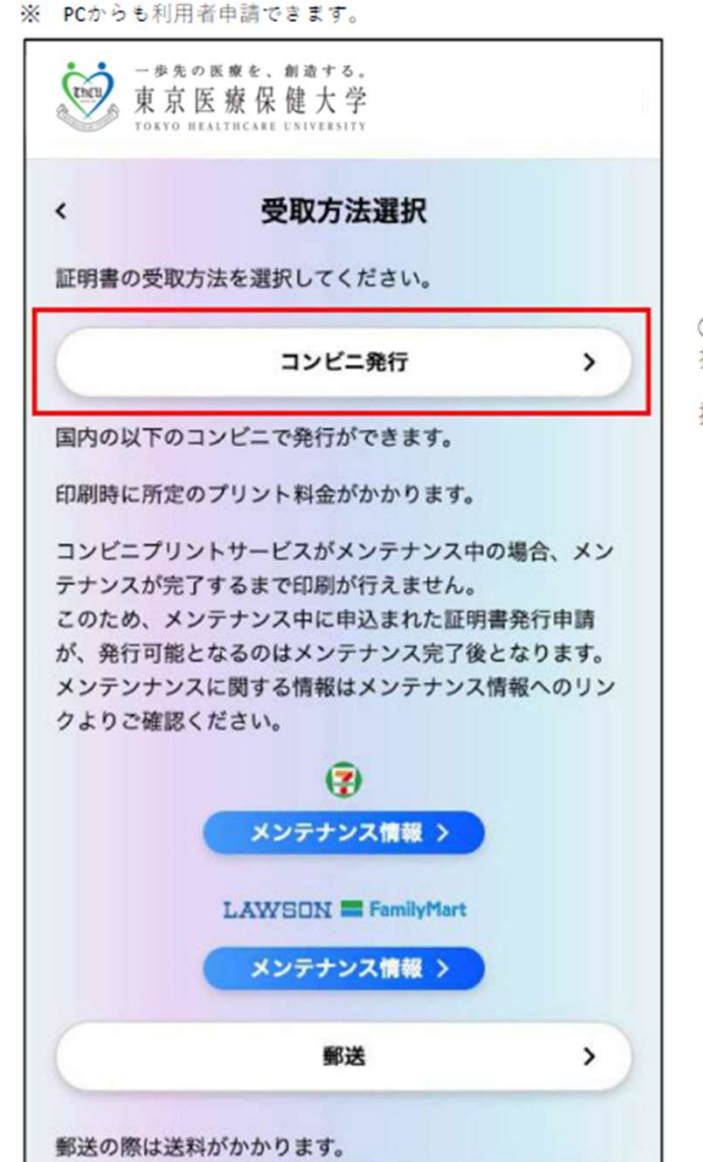

①ログイン後、受取方法選択画面で、
 「コンビニ発行」ボタンを押します。

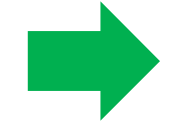

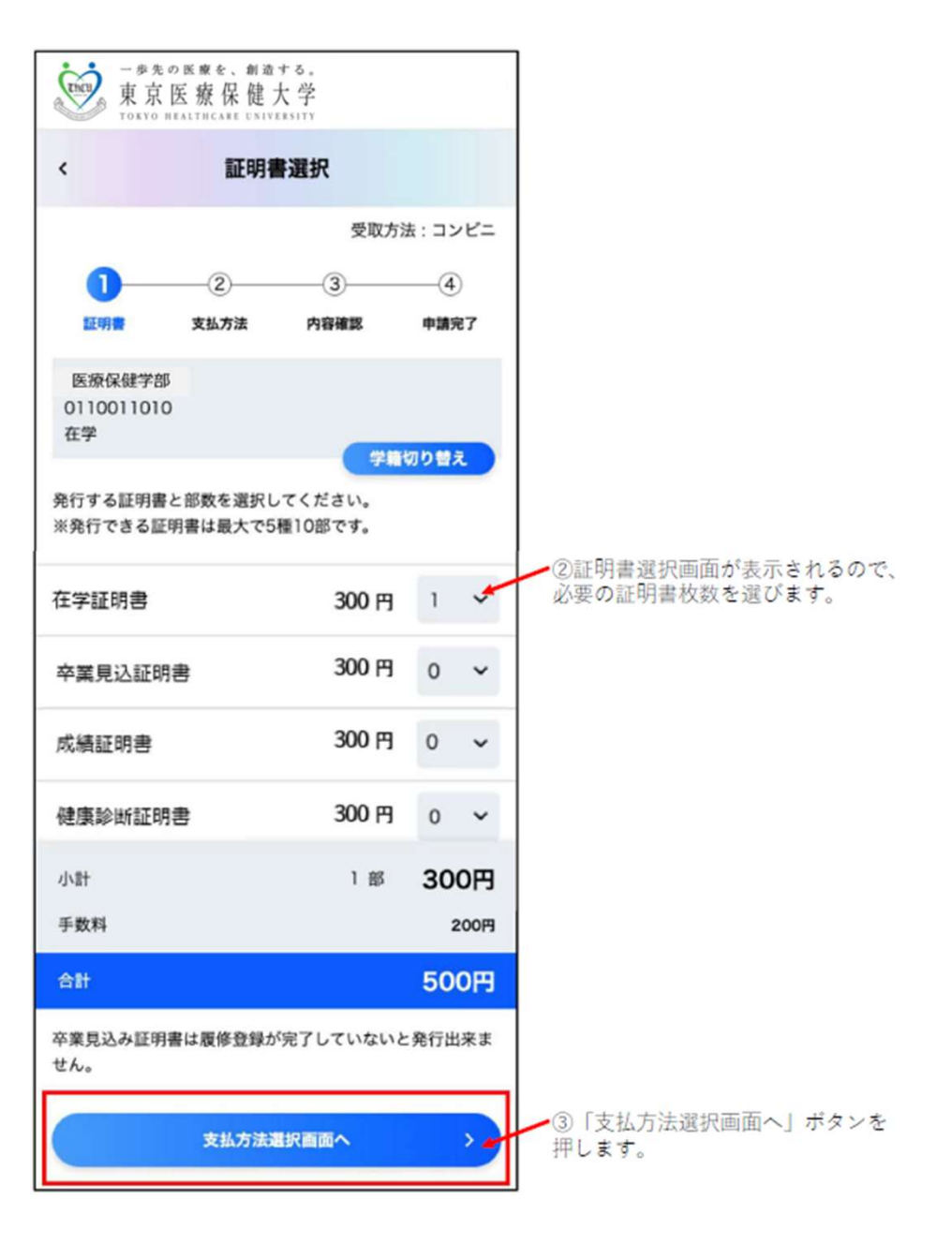

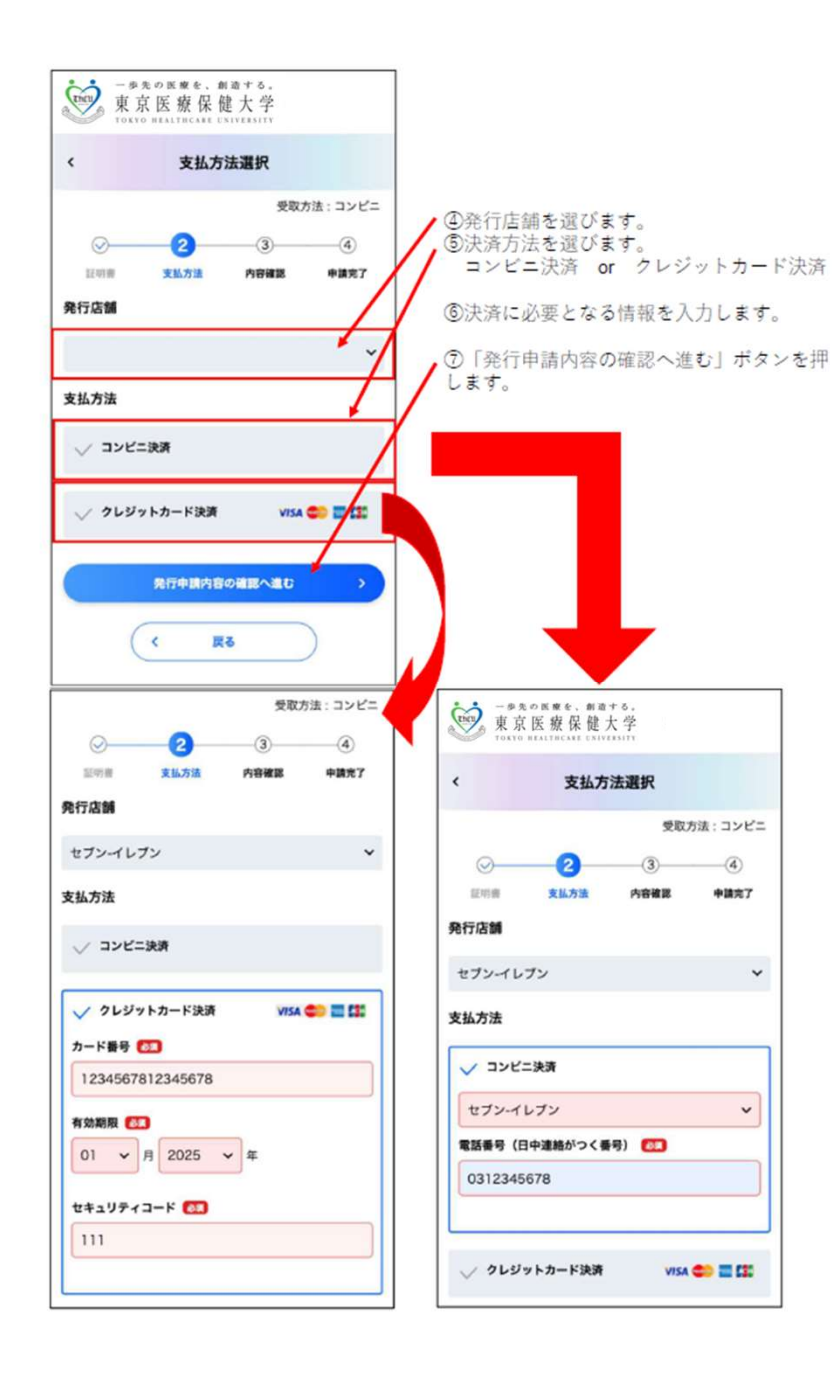

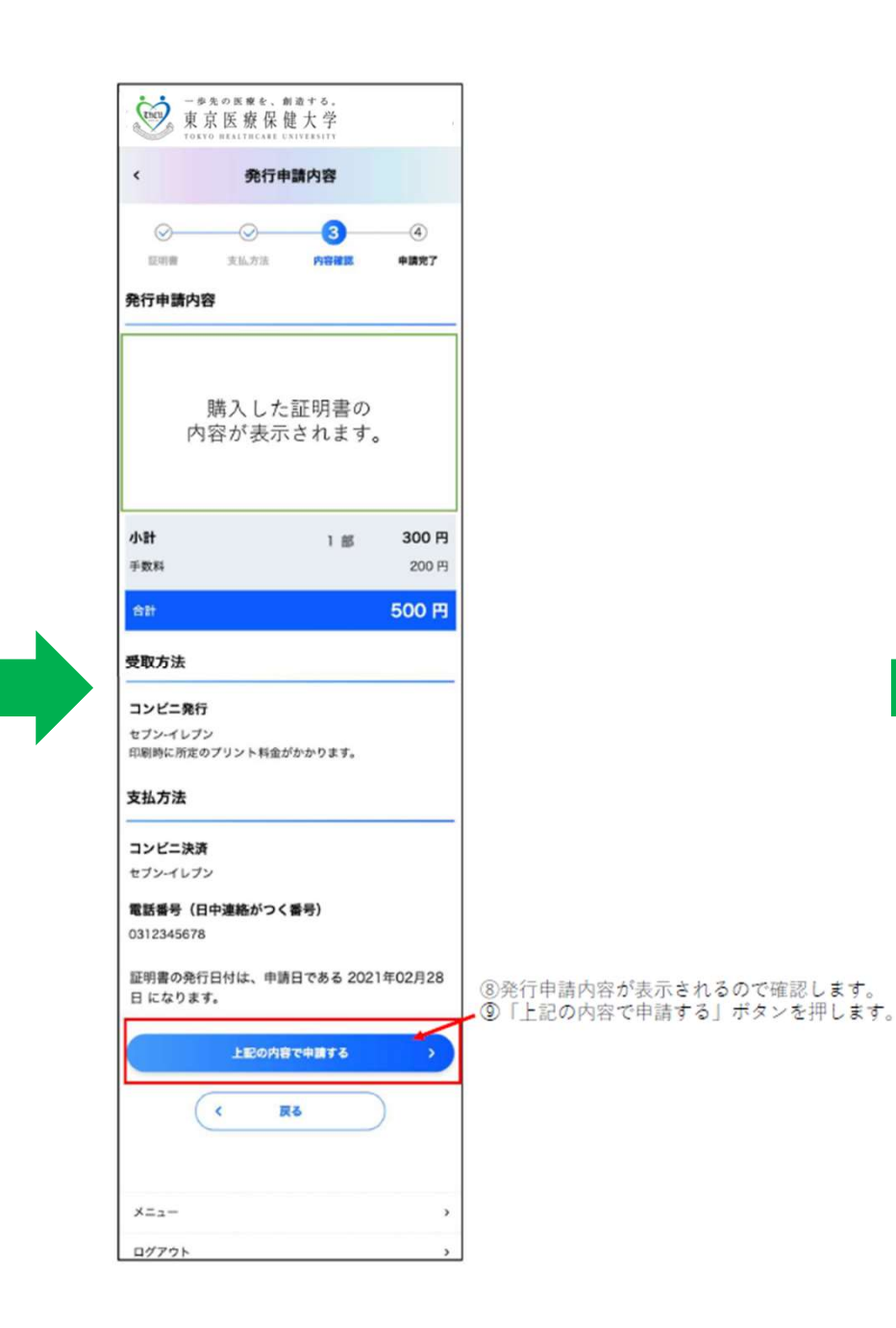

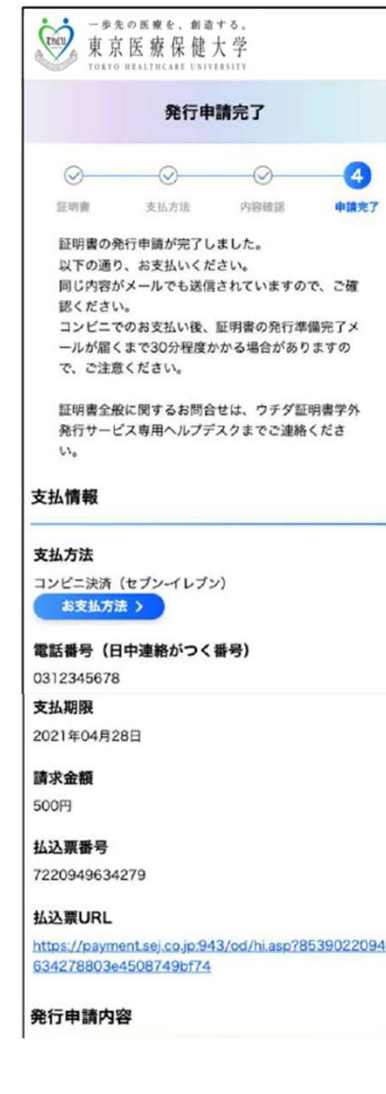

⑩発行申請完了画面が表示されて終了です。

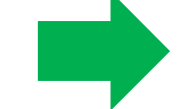

https://payment.sej.co.jp:943/od/hi.asp?85390220949

## 証明書の郵送発行 申請手順

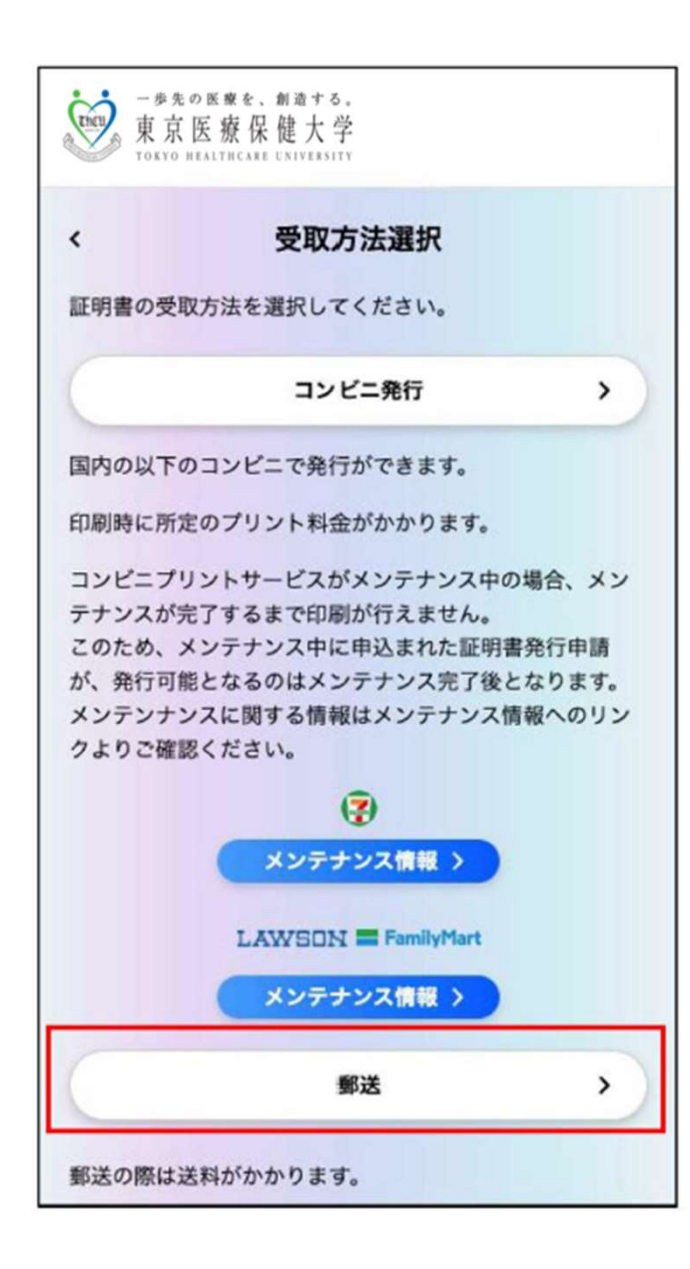

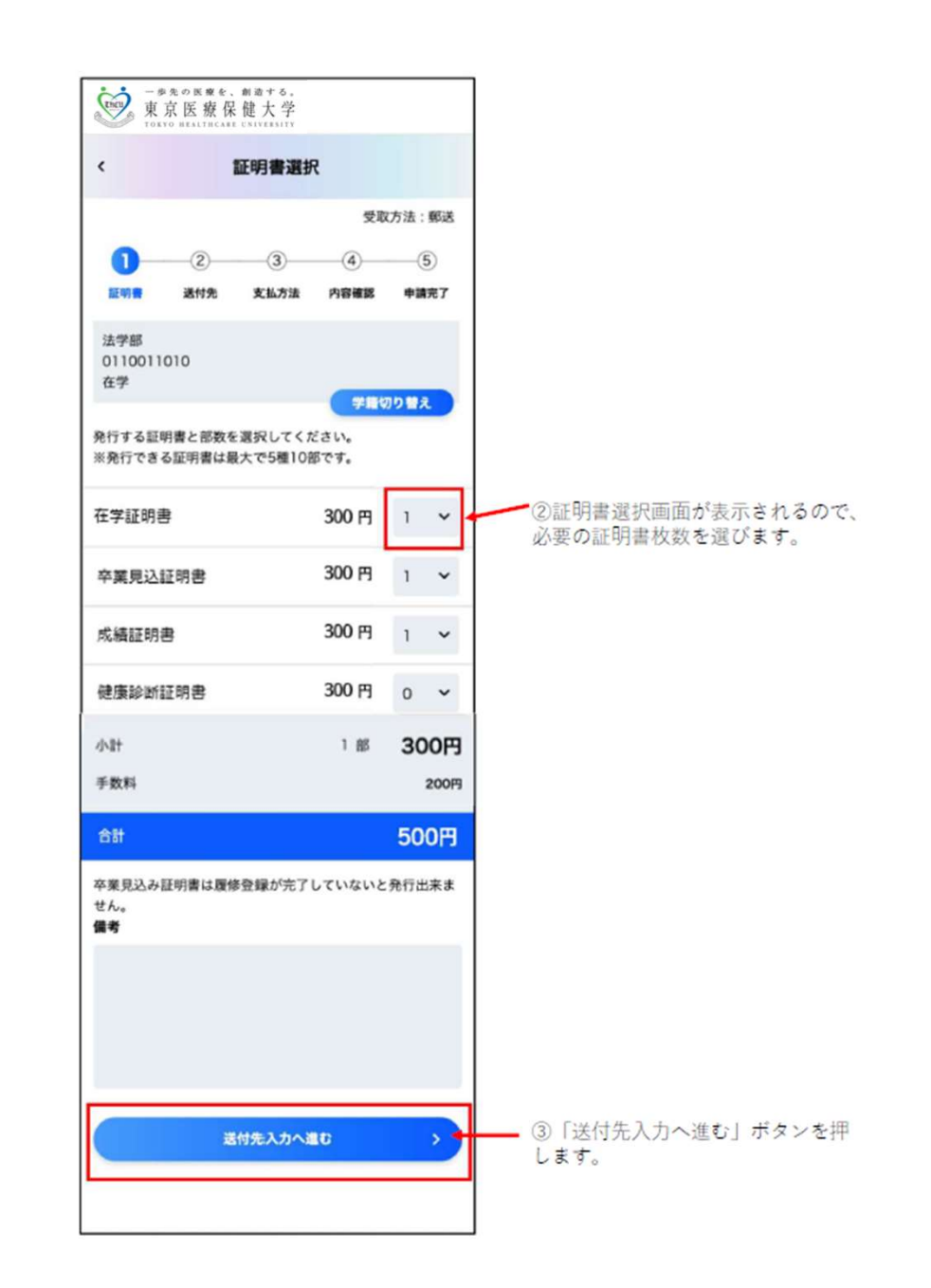

 ①ログイン後、受取方法選 択画面で、
 「郵送」ボタンを押します。

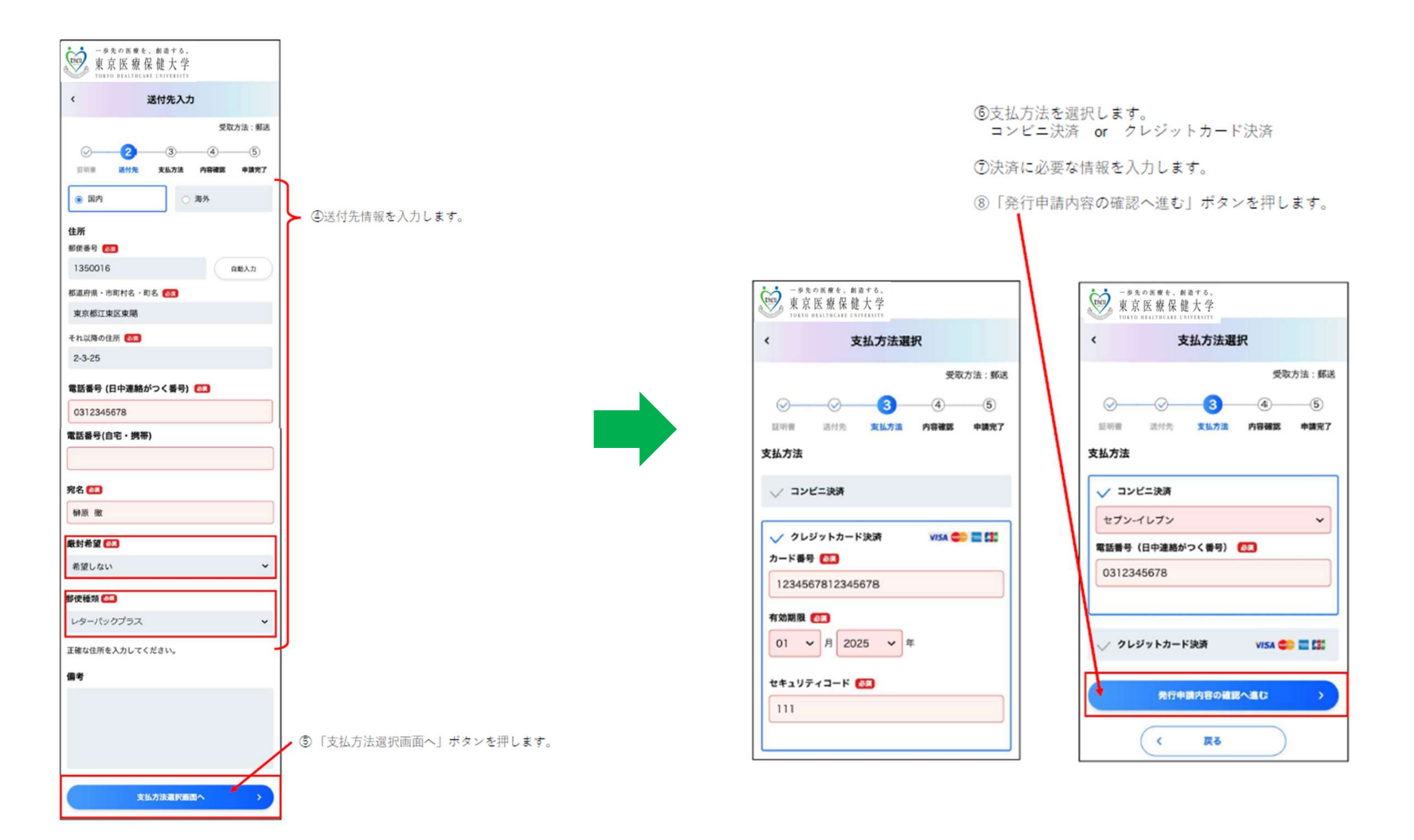

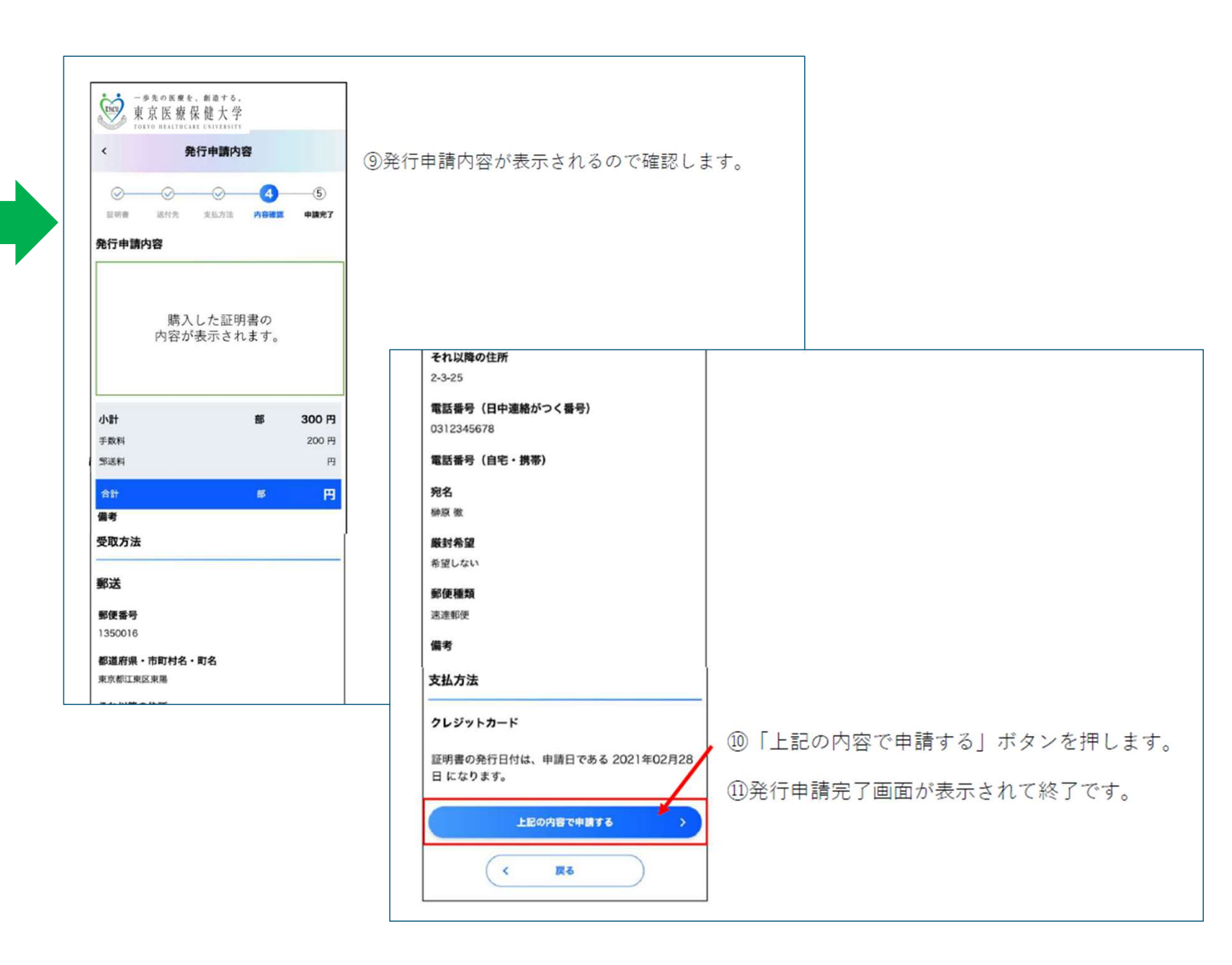

#### 安心のサポート体制【ヘルプデスクのご案内】

利用者ならびに職員の方からの問合せに対応いたします。 365日 9:00~23:00 フリーダイヤルで受付ておりますので、休日・夜間も安心して ご 利用いただくことができます。

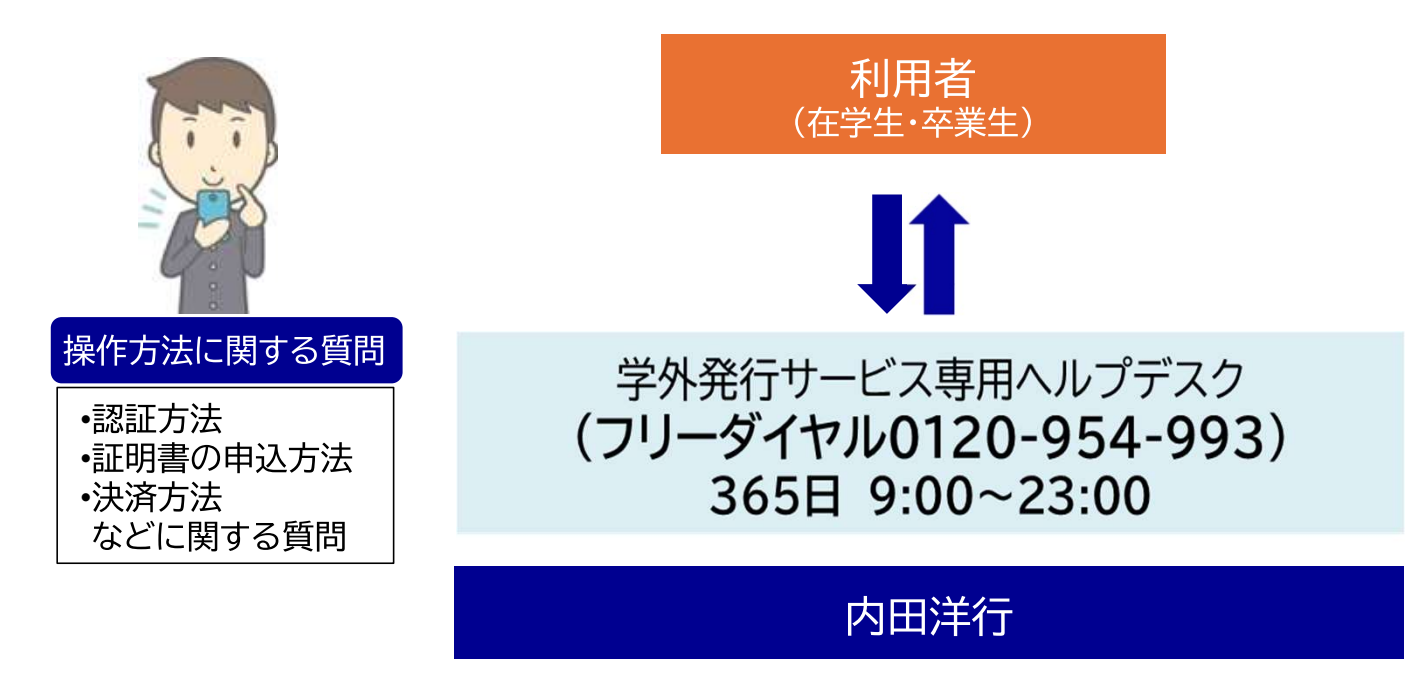

※弊社のサポートは平日勤務時間帯での対応となります。 本サポートは学外発行サービスに関する対応となります。

## **END of Sheet**